## เกม Flappy bird

- 1. เลือกตัวละคร cat flying 📰 > เปลี่ยนชื่อตัวละครในคอสตูม > ใส code ให้ตัวละคร ดอสตูมใหม่: 🔶 / 📥 👩 -162 y: -1 แป้น (75) 9 <sub>мия</sub> jump Du jumping แป้น สเปซบาร์ 🔻 อุกกต? หรือ 🛛 แป้น ลูกสรขึ้น 👻 jump 5 ปลี่ยน y ทีละ -4) jumpin ตัวละครใหม่ 💠 🖊 🖆 🙆 วาดตัวละคร์ใหม่ > ใส่ code ให้ตัวละคร > สร้างตัวแปร 2. สร้างตัวละครเพิ่มอีก 1 ตัว โดยการ ถูกต ไปยัง x: Ο γ: Ο
  - ไปยัง x: 0 y: 0 านช้าตออล แสดง ร่อน 1 วินาที ไปที่ x: -453 y: 0 ช่อน ไปยัง x: 0 y: 0 เปลี่ยน score ที่ละ 1
- 3. เพิ่ม code ให้ตัวละคร

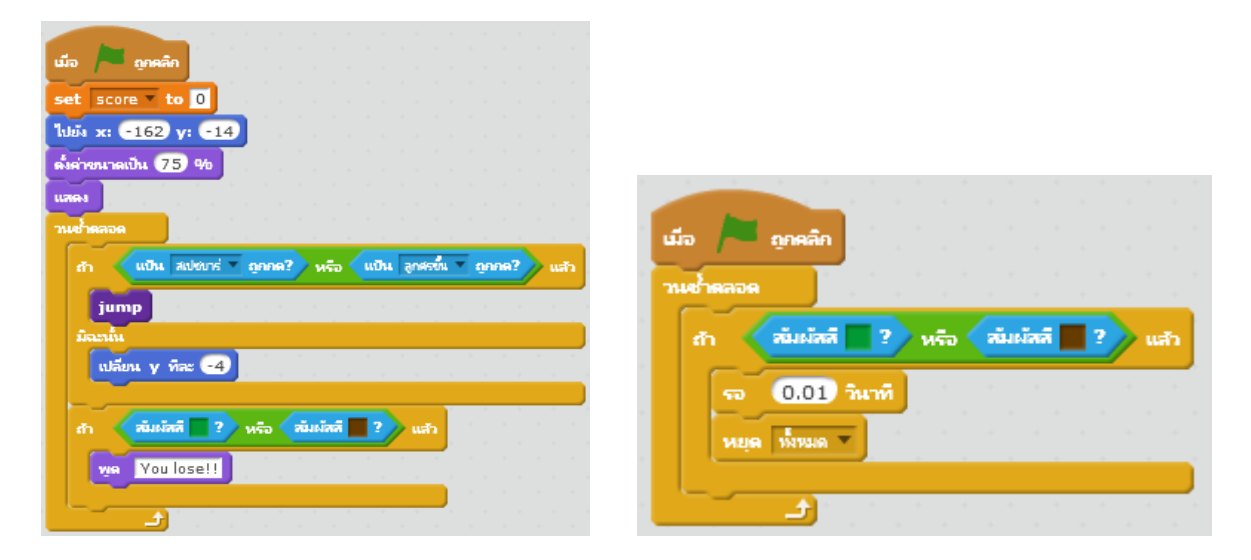

เกมที่ 2 Keep it up ตีลูกบอล

1. โหลด Extension เพิ่ม "Video Sensing"

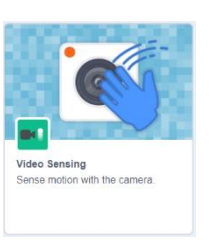

Sprite1

Stage GLARE OVER IT Backdrops 1

- 2. สร้างตัวละครใหม่แบบวาดเอง เป็นแถบสีเขียวด้านล่าง
- 3. สร้าง backdrop 2 อัน ชื่อ start และ game over
- 4. เพิ่มตัวละครอีก 1 ตัว

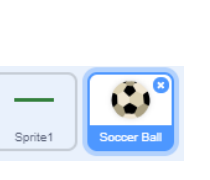

5. สร้าง Code ให้ตัวละคร ball

| when 🏴 clicked     |       |       |     |    |      |    |
|--------------------|-------|-------|-----|----|------|----|
| switch backdrop to | start | •     |     |    |      |    |
| go to x: pick rand | om 🕘  | 200 1 | 0 2 | 00 | y: 1 | 00 |
| point in direction | 180   |       |     |    |      |    |

6. สร้างตัวแปร score >> ใส่การเคลื่อนที่ ให้ตัวละคร ball แล้วลองเล่นดู

|         | Clicked         |         |        |    |    |      |    |
|---------|-----------------|---------|--------|----|----|------|----|
| switch  | backdrop to     | start 🖣 |        |    |    |      |    |
| go to a | c pick random   | ı -20   | )0 t   | 20 | 10 | y: 1 | 00 |
| point i | n direction 18  | 0       |        |    |    |      |    |
| set     | score 👻 to      | 0       |        |    |    |      |    |
|         | turn video 🛛 o  | n 🔻     |        |    |    |      |    |
|         | set video trans | sparer  | ncy to | 20 |    |      |    |
| wait    | 2 seconds       |         |        |    |    |      |    |
| foreve  | r               |         |        |    |    |      |    |
| mov     | ve 10 steps     |         |        |    |    |      |    |
| if on   | edge, bounce    |         |        |    |    |      |    |
|         | ٠               |         |        |    |    |      |    |

7. ใส่โค้ดเพิ่ม >> เมื่อเคลื่อนไหว ให้เพิ่มคะแนนทีละ 1 พร้อมทั้งเล่นเสียง เมื่อชี้ไปในทิศทางการเคลื่อนไหวของ video ไปที่ตัวละครให้รอ
0.5 วินาที

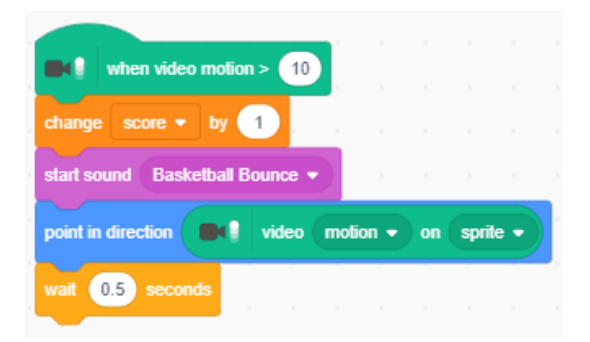

8. เขียน code เพิ่มสำหรับ game over เมื่อลูกบอลโดน sprite ตัวที่ 1 หรือแถบสีเขียว ให้ขึ้น Game over

| when 📕 clicked    |          |       |      |     |
|-------------------|----------|-------|------|-----|
|                   |          |       |      |     |
|                   |          |       |      |     |
| if touching       | Sprite 1 | •     | ?)1  | hen |
| start sound Dru   | im Base  | s2 🔻  | 1    |     |
| tum video         | o off    |       |      |     |
| switch backdrop t | to ga    | neove | er 🔹 |     |
| stop all 🔻        |          |       |      |     |
|                   |          |       |      |     |
| ح ح               |          |       |      |     |

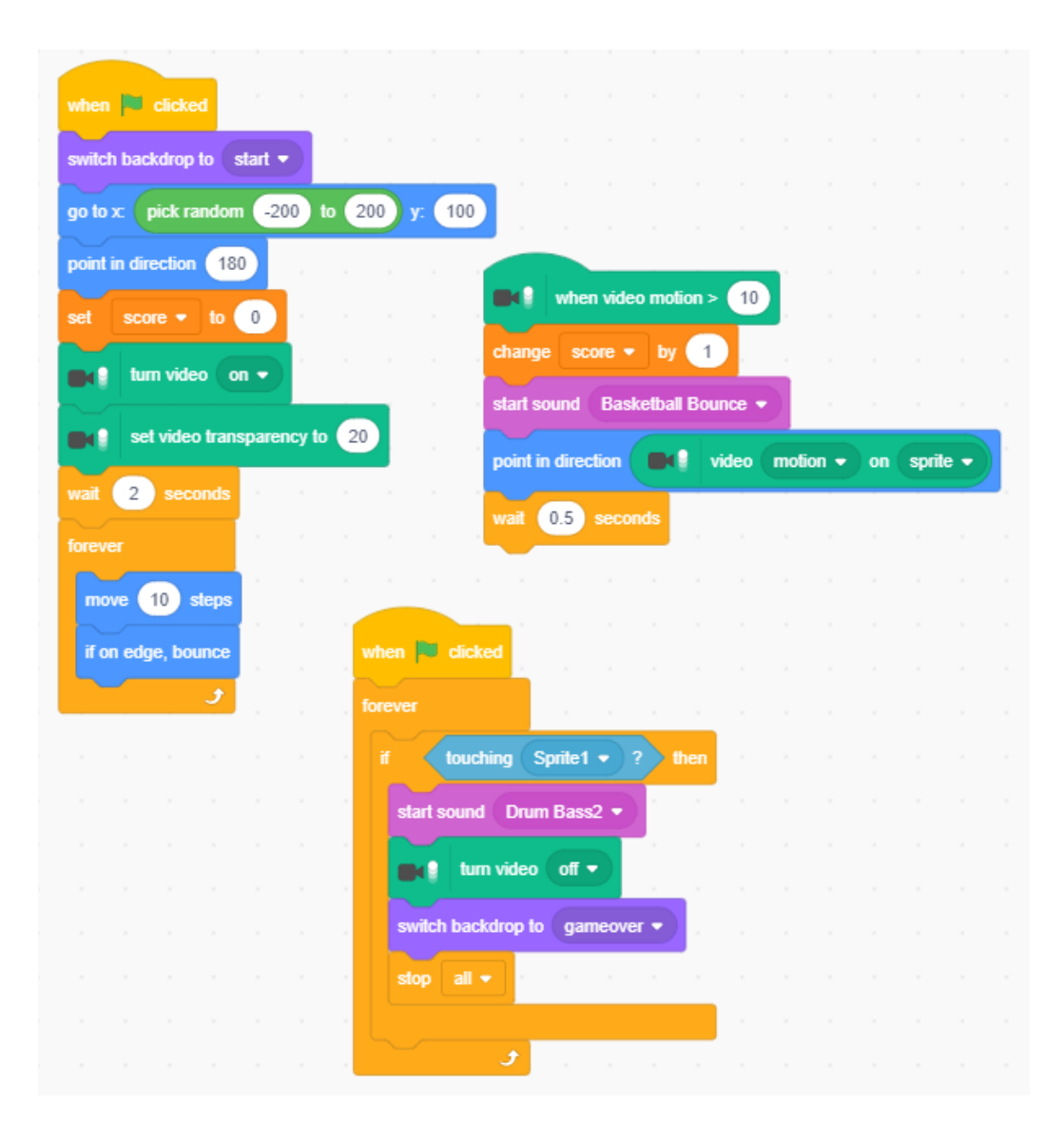